Procedura dokumentowania przebiegu postępowania w sprawie nadania stopnia doktora z wykorzystaniem systemu Archiwum Prac Dyplomowych (APD):

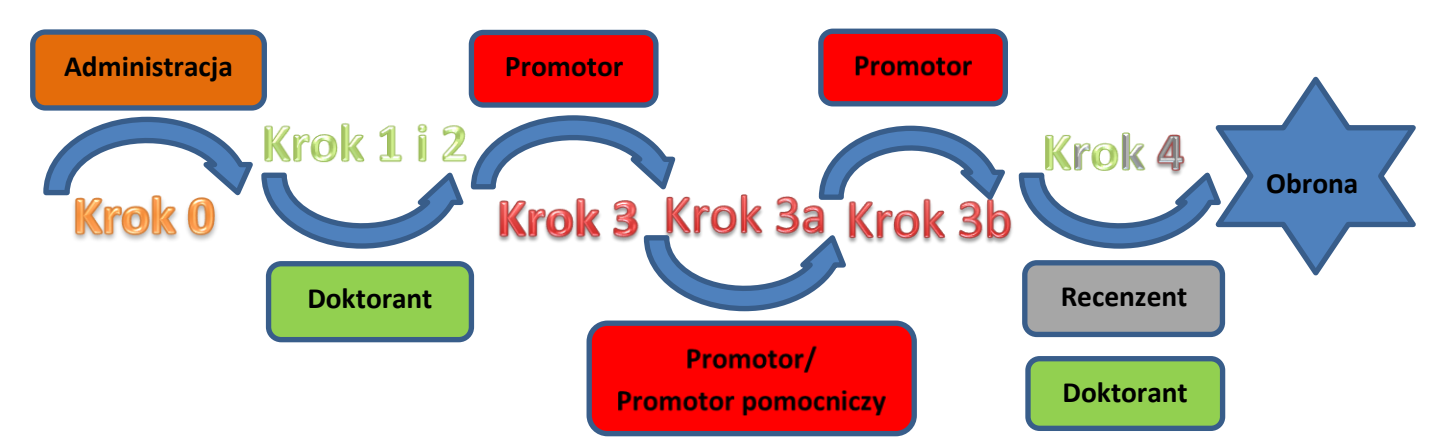

| Krok | Kto                  | Zadanie do wykonania                                                                                                    |
|------|----------------------|----------------------------------------------------------------------------------------------------|
| 0    | <b>Administracja</b> | <ul> <li>Pracownik obsługi administracyjnej postępowań doktorskich w jednostce, zobowiązany jest wprowadzić do systemu USOS:</li> <li>1. imię (imiona), nazwisko, numer PESEL lub w razie jego braku numer dokumentu tożsamości, numer albumu doktoranta (o ile dotyczy);</li> <li>2. datę wszczęcia postępowania w sprawie nadania stopnia doktora;</li> <li>3. nazwę języka, w którym została napisana rozprawa doktorska;</li> <li>4. tytuł rozprawy doktorskiej w języku oryginału;</li> <li>5. informacje o promotorach i recenzentach, w szczególności: <ul> <li>imię (imiona) i nazwisko, tytuł lub stopień naukowy promotora/promotorów, promotora pomocniczego (o ile został wyznaczony),</li> <li>imię (imiona) i nazwisko, tytuł lub stopień naukowy recenzentów.</li> </ul> </li> <li>6. w polu: "Status pracy w Archiwum Prac Dyplomowych" wartości: "Do modyfikacji (doktorant ma wpisać streszczenie w APD)" zamiast wartości: "Nie do modyfikacji"; w polu: "Czy archiwizować w APD" wartości: "Archiwizować" zamiast wartości: "Nie archiwizować".</li> </ul> |
| 1    | Doktorant            | <ul> <li>Osoba ubiegająca się o stopień doktora (zwana w tej instrukcji też doktorantem) zobowiązana jest do wprowadzenia do systemu APD:</li> <li>1. tytułu rozprawy doktorskiej w języku polskim, jeżeli językiem oryginału pracy jest język obcy – maksymalny limit znaków 1000;</li> <li>2. zwięzłego streszczenia rozprawy doktorskiej w języku polskim, języku angielskim i języku oryginału, jeżeli rozprawa doktorska przygotowana jest w innym języku niż język polski albo angielski – maksymalny limit znaków 4000;</li> </ul>                                                                                                    |

Uniwersytet Wrocławski, Dział Informatycznych Systemów Obsługi Studiów – Liliana Gruca

14.06.2023

**USOS 6.8.1** 

## 14.06.2023 USOS 6.8.1

|    |                                     | <ol> <li>3. słów kluczowych w języku polskim, jeżeli językiem oryginału jest język polski oraz słów kluczowych w języku polskim i w języku oryginału, jeżeli językiem rozprawy jest język obcy – maksymalny limit znaków 1000;</li> <li>4. tłumaczenia na język angielski elementów, o których mowa w pkt. 1 i 3, jeśli jest to wymagane przez radę dyscypliny naukowej.</li> </ol>                                                                                                    |
|----|-------------------------------------|----------------------------------------------------------------------------------------------------|
| 2  | Doktorant                           | Osoba ubiegająca się o stopień doktora wprowadza do systemu APD wersję elektroniczną<br>rozprawy doktorskiej przygotowaną w postaci jednego pliku w formacie PDF.<br>W rozprawach doktorskich załączniki, w szczególności wynikające z uchwały Senatu<br>Uniwersytetu Wrocławskiego w sprawie trybu postępowania doktorskiego, należy<br>wprowadzać do systemu APD w postaci dodatkowego spakowanego załącznika (ZIP, RAR,<br>7Z, GZIP).                                                                                                    |
| 3  | Promotor                            | Wysłanie pliku z rozprawą doktorską do sprawdzenia w systemie antyplagiatowym.<br>Pobranie raportów z wynikiem sprawdzenia rozprawy doktorskiej w systemie<br>antyplagiatowym.<br>Skierowanie rozprawy do poprawy, w przypadku braku akceptacji wyniku badania.<br>Akceptacja wyniku badania (raportu z badania antyplagiatowego).                                                                                                    |
| 3a | Promotor/<br>Promotor<br>pomocniczy | Złożenie elektronicznego oświadczenia o dopuszczeniu rozprawy doktorskiej do obrony<br>wraz z pozytywną opinią o rozprawie.                                                                                                    |
| 3b | Promotor                            | Akceptacja rozprawy doktorskiej poprzez przekazanie rozprawy do wpisania recenzji.                                                                                                    |
| 4  | Doktorant                           | Po przekazaniu przez promotora/promotorów rozprawy doktorskiej do kroku<br>umożliwiającego sporządzenie recenzji (krok 4.), na wszystkie strony rozprawy<br>(z wyjątkiem pierwszej strony) zostają nałożone numery kontrolne.<br>Osoba ubiegająca się o stopień doktora drukuje pobraną z systemu APD wersję rozprawy<br>doktorskiej (dwustronnie, czcionką Times New Roman 12, z odstępami między wierszami<br>nie większymi niż 1,5) w 4 egzemplarzach z automatycznie nałożonymi numerami<br>kontrolnymi i składa je (oprawione w cienki karton obowiązujący dla danej jednostki)<br>w jednostce zapewniającej obsługę administracyjną właściwej rady dyscypliny naukowej. |
| 4  | Recenzent                           | Załączenie oraz zatwierdzenie w systemie APD pliku stanowiącego recenzję rozprawy doktorskiej.                                                                                                    |

### 14.06.2023 USOS 6.8.1

Procedurę dokumentowania przebiegu postępowania w sprawie nadania stopnia doktora z wykorzystaniem systemu Archiwum Prac Dyplomowych (APD) rozpoczyna pracownik obsługi administracyjnej postępowań doktorskich w jednostce.

#### Dla doktorantów ze Szkoły Doktorskiej, którzy ubiegają się o stopień doktora:

Pracownik obsługi administracyjnej postępowań doktorskich w jednostce po zalogowaniu do USOS formatkowego wchodzi do modułu *Doktoranci -> Doktoranci* i odszukujemy osobę ubiegającą się o stopień doktora. (Osoba ta musi być wcześniej dodana w module *Doktoranci -> Doktoranci* w USOSadm Java.)

| 🕺 USOS - [Doktoranci]                    |                            |                     |                         |           |                                                                                                    |                                                                                        |             | _        | - 🗆 X                        |  |  |
|------------------------------------------|----------------------------|---------------------|-------------------------|-----------|----------------------------------------------------------------------------------------------------|----------------------------------------------------------------------------------------|-------------|----------|------------------------------|--|--|
| 🙀 Akcja <u>E</u> dycja <u>Z</u> apytanie | e <u>B</u> lok <u>R</u> ek | ord <u>P</u> ole Wi | indow <u>P</u> omoc     |           |                                                                                                    |                                                                                        |             |          | _ & ×                        |  |  |
|                                          |                            |                     |                         |           |                                                                                                    |                                                                                        |             |          |                              |  |  |
| Program <wszystkie></wszystkie>          | Jednostka <                | szystkie> Etap      | <wszystkie></wszystkie> | C)        | kl dydakt. <wszyst< td=""><td>kie&gt; Miejsce <ws< td=""><td>zystkie</td><td>&gt;</td><td>Filtruj po etapach</td></ws<></td></wszyst<> | kie> Miejsce <ws< td=""><td>zystkie</td><td>&gt;</td><td>Filtruj po etapach</td></ws<> | zystkie     | >        | Filtruj po etapach           |  |  |
| A) Nazwisko                              | Imie                       | Drugie imie         | PESEL                   | (*) Jedne | ostka przewodu dr                                                                                                    | Kod programu Z                                                                         | atr. poza \ | Wvd      |                              |  |  |
|                                          | 1                          |                     |                         | Ŧ         | Ŧ                                                                                                    | 63-SC                                                                                  | <b>⊥</b> □  | <u>_</u> | Filtr                        |  |  |
|                                          | *                          |                     |                         |           | *                                                                                                    |                                                                                        | <b>≹</b> □  |          | Osoba                        |  |  |
|                                          | <u>.</u>                   |                     |                         |           |                                                                                                    |                                                                                        | <u>ا ا</u>  |          | Pracovvnik                   |  |  |
|                                          | <u>.</u>                   |                     |                         |           |                                                                                                    |                                                                                        | <u>ا ا</u>  |          | Przewód dokt.                |  |  |
|                                          | <u>.</u>                   |                     |                         |           |                                                                                                    |                                                                                        | ت ا         |          | Przerwy w stud.              |  |  |
|                                          | <u>.</u>                   |                     |                         |           |                                                                                                    |                                                                                        | ت           |          | Publikacje                   |  |  |
|                                          | <u>.</u>                   |                     |                         |           |                                                                                                    |                                                                                        | <u>ا ا</u>  |          | Historia                     |  |  |
|                                          | *                          |                     |                         | *         | *                                                                                                    |                                                                                        | <u>ا ا</u>  | 1        | Wprowadź                     |  |  |
|                                          | *                          |                     |                         | *         | *                                                                                                    |                                                                                        | _ ا         |          | studentów etapu<br>do modułu |  |  |
|                                          | *                          |                     |                         | *         | *                                                                                                    |                                                                                        | _ ا         |          | Doktoranci                   |  |  |
|                                          | <u>.</u>                   |                     |                         |           |                                                                                                    |                                                                                        |             |          | Studenci etapu               |  |  |

Następnie należy uzupełnić pole Jednostkę przewodu dr jednostką nadającą stopień (Wydział):

| 🕺 USOS - [Doktoranci]                            |                                                                                                    |               |                   |                  |                                  |                                       | - 🗆 ×                        |
|--------------------------------------------------|----------------------------------------------------------------------------------------------------|---------------|-------------------|------------------|----------------------------------|---------------------------------------|------------------------------|
| 🙀 <u>A</u> kcja <u>E</u> dycja <u>Z</u> apytanie | <u>B</u> lok <u>R</u> ekord                                                                                                    | Pole Wind     | low <u>P</u> omoc |                  |                                  |                                       | _ 8 ×                        |
| 🔒 🛃   🚀 🕹   🔫 🔤 all Inc.   -                     | <b>4 ▶ ▲ ▼   ∓</b>                                                                                                    | 🕱 🔨 📘 👘       |                   |                  |                                  |                                       |                              |
| Program <wszystkie></wszystkie>                  | Jednostka <wszy< td=""><td>stkie&gt; Etap &lt;</td><td>wszystkie&gt;</td><td>Cyki dydal</td><td>tt. <wszystkie> Miej</wszystkie></td><td>sce <!--</td--><td>Filtruj po etapach</td></td></wszy<> | stkie> Etap < | wszystkie>        | Cyki dydal       | tt. <wszystkie> Miej</wszystkie> | sce </td <td>Filtruj po etapach</td>  | Filtruj po etapach           |
| (*) Nazwisko                                     | Imię I                                                                                                    | Drugie imię   | PESEL             | (*) Jednostka pr | ewodu dr Kod programu            | Zatr. poza Wy                         | dz.                          |
| <u> </u>                                         |                                                                                                    |               |                   | <b>⊥</b> 26      | <b><u>4</u> 63-SC</b>            | 1                                     | Filtr                        |
|                                                  |                                                                                                    |               |                   | *                | *                                | * 🗆                                   | Osoba                        |
|                                                  |                                                                                                    |               |                   | *                | <u>*</u>                         | · · · · · · · · · · · · · · · · · · · | Pracownik                    |
|                                                  |                                                                                                    |               |                   |                  | <u>*</u>                         | · · · · · · · · · · · · · · · · · · · | Przewód dokt.                |
|                                                  |                                                                                                    |               |                   | *                | *                                | <u>*</u> 🗆                            | Przerwy w stud.              |
|                                                  |                                                                                                    |               |                   | *                | *                                | *                                     | Publikacje                   |
|                                                  |                                                                                                    |               |                   |                  | *                                | <u>.</u>                              | Historia                     |
|                                                  |                                                                                                    |               |                   |                  | *                                |                                       | Wprowadź                     |
|                                                  |                                                                                                    |               |                   |                  |                                  |                                       | studentow etapu<br>do modułu |
|                                                  |                                                                                                    |               |                   | *                | *                                | *                                     | Doktoranci                   |
|                                                  |                                                                                                    |               |                   | *                | *                                | · · ·                                 | Studenci etapu               |
| Opis programu studiów                            |                                                                                                    |               |                   | E-mail           |                                  |                                       | Raporty                      |

#### Wybieramy przycisk Przewód dokt.:

| 🗯 USOS - [Doktoranci]                                                                                                    |                                                                                                    |                                                                                                    |                 |                                                                                                    |                                                                                  |                  | – 🗆 X              |
|----------------------------------------------------------------------------------------------------|----------------------------------------------------------------------------------------------------|----------------------------------------------------------------------------------------------------|-----------------|----------------------------------------------------------------------------------------------------|----------------------------------------------------------------------------------|------------------|--------------------|
| <u>K</u> <u>A</u> kcja <u>E</u> dycja <u>Z</u> apytanie                                                                                                    | <u>B</u> lok <u>R</u> ekord                                                                                                    | Pole Windo                                                                                                    | w <u>P</u> omoc |                                                                                                    |                                                                                  |                  | _ 8 ×              |
| 🔒 👰   🖋 🛓   🔫 🔤 alt. In                                                                                                    | ╡╞▲マ│╤                                                                                                    | 🛪 🔨 📘                                                                                                    |                 |                                                                                                    |                                                                                  |                  |                    |
| Program </td <td>Jednostka <wszy< td=""><td>/stkie&gt; Etap <ws< td=""><td>zystkie&gt;</td><td>Cykl dydakt. <wszys< td=""><td>stkie&gt; Miejsce <wsz< td=""><td>ystkie&gt;</td><td>Filtruj po etapach</td></wsz<></td></wszys<></td></ws<></td></wszy<></td> | Jednostka <wszy< td=""><td>/stkie&gt; Etap <ws< td=""><td>zystkie&gt;</td><td>Cykl dydakt. <wszys< td=""><td>stkie&gt; Miejsce <wsz< td=""><td>ystkie&gt;</td><td>Filtruj po etapach</td></wsz<></td></wszys<></td></ws<></td></wszy<> | /stkie> Etap <ws< td=""><td>zystkie&gt;</td><td>Cykl dydakt. <wszys< td=""><td>stkie&gt; Miejsce <wsz< td=""><td>ystkie&gt;</td><td>Filtruj po etapach</td></wsz<></td></wszys<></td></ws<> | zystkie>        | Cykl dydakt. <wszys< td=""><td>stkie&gt; Miejsce <wsz< td=""><td>ystkie&gt;</td><td>Filtruj po etapach</td></wsz<></td></wszys<> | stkie> Miejsce <wsz< td=""><td>ystkie&gt;</td><td>Filtruj po etapach</td></wsz<> | ystkie>          | Filtruj po etapach |
| Doktoranci                                                                                                    | /                                                                                                    | Develo inte                                                                                                    | 505I (4)        | ·                                                                                                    |                                                                                  |                  |                    |
| (*) Nazwisko                                                                                                    |                                                                                                    | Drugie imię P                                                                                                    |                 | 26                                                                                                    | 63-SC                                                                            | r. poza vvy<br>L | Filtr              |
|                                                                                                    | *                                                                                                    |                                                                                                    |                 |                                                                                                    |                                                                                  |                  | Osoba              |
| i i i i i i i i i i i i i i i i i i i                                                                                                    | <u>.</u>                                                                                                    | Í Í                                                                                                    |                 |                                                                                                    |                                                                                  |                  | Pracownik          |
|                                                                                                    | <u>*</u>                                                                                                    |                                                                                                    | *               |                                                                                                    |                                                                                  |                  | Przewód dokt.      |
|                                                                                                    | <u>*</u>                                                                                                    |                                                                                                    |                 |                                                                                                    |                                                                                  |                  | Przerwy w stud.    |
|                                                                                                    | *                                                                                                    |                                                                                                    |                 |                                                                                                    |                                                                                  |                  | Publikacje         |
|                                                                                                    | *                                                                                                    |                                                                                                    |                 |                                                                                                    |                                                                                  |                  | Historia           |
|                                                                                                    | <u></u>                                                                                                    |                                                                                                    |                 |                                                                                                    |                                                                                  |                  | Wprowadź           |
|                                                                                                    | <u></u>                                                                                                    |                                                                                                    |                 |                                                                                                    |                                                                                  |                  | do modułu          |
|                                                                                                    | <u>*</u>                                                                                                    |                                                                                                    |                 |                                                                                                    |                                                                                  |                  | Doktoranci         |
|                                                                                                    | <u>*</u>                                                                                                    |                                                                                                    |                 |                                                                                                    |                                                                                  |                  | Studenci etapu     |
| Opis programu studiów                                                                                                    |                                                                                                    |                                                                                                    |                 | E-mail                                                                                                    |                                                                                  |                  | Raporty            |

Uzupełniamy w zakładce Dane ogólne pole Data wszczęcia przewodu datą wszczęcia postępowania w sprawie

nadania stopnia doktora:

| 🗯 USOS - [Przebieg przewodu d                | loktorskiego]               |                              |                     |                        |                                                                                                    |                                                                               | -                            | - 🗆 ×                         |
|----------------------------------------------|-----------------------------|------------------------------|---------------------|------------------------|----------------------------------------------------------------------------------------------------|-------------------------------------------------------------------------------|------------------------------|-------------------------------|
| 🙀 <u>A</u> kcja <u>E</u> dycja <u>Z</u> apyl | tanie <u>B</u> lok <u>R</u> | ekord <u>P</u> ole V         | Vindow <u>P</u> omo | oc                     |                                                                                                    |                                                                               |                              | _ 8 ×                         |
| 🔒 🗟 🛛 🏂 🖉 📕                                  | h   4 ▶ ▲ ▼                 | 🖛 🛪 🔏   📲                    |                     |                        |                                                                                                    |                                                                               |                              |                               |
| Program <wszystkie></wszystkie>              | Jednostka                   | <wszystkie> Etap</wszystkie> | szystkie>           | Су                     | kl dydakt. <wszystk< td=""><td>ie&gt; Miejsce <ws< td=""><td>szystkie&gt;</td><td>Filtruj po etapach</td></ws<></td></wszystk<> | ie> Miejsce <ws< td=""><td>szystkie&gt;</td><td>Filtruj po etapach</td></ws<> | szystkie>                    | Filtruj po etapach            |
| Doktoranci                                   |                             |                              | ·                   |                        | · · · · ·                                                                                                    | ,                                                                             |                              |                               |
| Nazwisko                                     | Imię                        | Drugie imię                  | PESEL               | Jedno, przewodu di     | r Kod programu                                                                                                    | Data otwarcia Data n                                                          | adania/zamk.                 |                               |
|                                              |                             |                              |                     | 26                     | 63-SC                                                                                                    |                                                                               |                              | Filtr                         |
|                                              |                             |                              |                     |                        |                                                                                                    |                                                                               |                              | Osoba                         |
|                                              |                             |                              |                     |                        |                                                                                                    |                                                                               |                              | Pracownik                     |
|                                              |                             |                              |                     |                        |                                                                                                    |                                                                               |                              | Programy osoby                |
|                                              |                             |                              |                     |                        |                                                                                                    |                                                                               |                              | Szukaj wg pracy               |
|                                              |                             |                              |                     |                        |                                                                                                    |                                                                               |                              | Nowy przewód                  |
| ļ                                            |                             |                              |                     |                        |                                                                                                    |                                                                               | -                            | Paparty                       |
| Opis jednostki organizacyjnej przewo         | odu doktorskiego            |                              |                     |                        |                                                                                                    |                                                                               |                              | каротту                       |
| Wydział Nauk Społecznych                     |                             |                              |                     |                        |                                                                                                    |                                                                               |                              | Rap. lokal. BIRT              |
|                                              |                             |                              | 1 .                 |                        |                                                                                                    | 1                                                                             |                              |                               |
| Dane ogólne Dyscypliny                       | egz. Członkowie ko          | nisji Praca doktorska        | Współauto           | rzy Promoto            | orzy Recenzen                                                                                                    | ici Opis w jęz. or                                                            | ryg. Opis v                  | v jęz. ang. 🔟 🌗 🔰             |
| Data wszczęcia Data zanknięcia               | a Data odmowy               | Data n                       | adania Wyróż        | niony<br>Dete de edhie |                                                                                                    | Czy wersja Data do                                                            | )<br>                        | ate adhiany and               |
| pizewodu pizewodu                            |                             | Sata obrony stophi           |                     |                        |                                                                                                    | ang. dypiomu ddbiord                                                          | rang. Di                     | ita odbioru alig.             |
| Czy nostryfikacja Jednostka, w               | której pracownik uzyskał    | nostryfikowany stopień i     | naukowy             |                        |                                                                                                    |                                                                               |                              |                               |
|                                              |                             | :                            | £                   |                        | W prz<br>majac                                                                                                    | ypadku uczelni wska<br>a uprawnienia do na                                    | az jednostkę<br>dawania stop | org. uczelni<br>ni naukowych. |
| Numer przewodu                               | (Numer proved               | -                            |                     | Komentarz do           | odmowy nadania stopnia                                                                                                    | a doktora lub powód za                                                        | mknięcia przew               | rodu                          |
| Numer przew                                  | uwzalednieniu r             | arametru system. P. (        | GEN NR PR7 R        |                        |                                                                                                    |                                                                               |                              |                               |

14.06.2023

**USOS 6.8.1** 

## 14.06.2023 USOS 6.8.1

#### Przykładowo:

| Dane ogólne       | Dyscypliny ega                                                                              | . Członkowie komi                  | sji Praca doktors                    | ka W               | spolautorzy   | Promo          | lorzy Re         | cenzenci 🗍 Opis                       | wiez cryg.     | Opis w jez ang id d > >i |  |  |
|-------------------|---------------------------------------------------------------------------------------------|------------------------------------|--------------------------------------|--------------------|---------------|----------------|------------------|---------------------------------------|----------------|--------------------------|--|--|
| Data wszczęcia    | Data zamknięcia                                                                             | Data odmowy                        | Dat                                  | a nadania          | Wyróżniony    | /              |                  | Czy wersja                            | Data do        |                          |  |  |
| przewodu          | przewodu                                                                                    | nadania stopnia dr Da              | ata obrony sto                       | onia nauk.         | doktorat      | Data do odb    | ioru Data odbio  | ru ang. dyplomu                       | odbioru ang.   | Data odbioru ang.        |  |  |
| 02.01.2023        |                                                                                             |                                    |                                      |                    |               |                |                  |                                       |                |                          |  |  |
| Czy nostryfikacja | Jednostka, w któr                                                                           | ej pracownik uzyskał n             | ostryfikowany stopi                  | eń na <u>ukowy</u> | /             |                |                  |                                       |                | and the same strength is |  |  |
|                   |                                                                                             |                                    |                                      |                    |               |                |                  | majaca uprawnien                      | ini wskaz jedn | ia stopni naukowych.     |  |  |
| Numer przewodu    | Numer przewodu Komentarz do odmowy nadania stoponia doktorał dub powód zawikniecia przewodu |                                    |                                      |                    |               |                |                  |                                       |                |                          |  |  |
|                   | Numer przewodu                                                                              | Numer przewodu<br>uwzględnieniu pa | generowany jest<br>rametru system. I | przy<br>P_GEN_NR_  | PRZ_R         |                |                  | · · · · · · · · · · · · · · · · · · · |                |                          |  |  |
| Dziedzina podjęci | a studiów doktorancł                                                                        | ich lub otwarcia przev             | vodu Dyscyp                          | lina podjęcia      | a studiów dok | toranckich lub | otwarcia przewod | lu                                    |                |                          |  |  |
|                   |                                                                                             |                                    | <u>₹</u>                             |                    |               |                |                  | ±                                     |                |                          |  |  |
| Temat rozprawy    |                                                                                             |                                    |                                      |                    |               |                |                  |                                       |                |                          |  |  |
|                   |                                                                                             |                                    |                                      |                    |               |                |                  |                                       |                |                          |  |  |
| Nadawany stopier  | ń doktorski                                                                                 |                                    |                                      |                    |               |                | Numer dyplomu    |                                       | Numer dvp      | lomu generowany jest     |  |  |
|                   | <u>+</u>                                                                                    |                                    |                                      |                    |               |                |                  | Numer dyplomu                         | przy uwzgl     | ędnieniu parametru       |  |  |

# Poniższe czynności dotyczą doktorantów ze Szkoły Doktorskiej ubiegających się o stopień doktora oraz osób ubiegających się o stopień doktora w trybie eksternistycznym.

(Postępowanie doktorskie w trybie eksternistycznym ewidencjonujemy wcześniej w systemie USOSadm Java, co opisuje odrębna instrukcja.)

Następnie przechodzimy do zakładki Praca doktorska:

| Dane ogólne        | Dyscypliny egz. Członkowie komis     | ji Praca doktorska Westelautorzy         | Promotorzy Recenzenci Opis w jez. oryg. Opis w jez. ang 📧 🔹 🕨 |
|--------------------|--------------------------------------|------------------------------------------|---------------------------------------------------------------|
| Język oryginału    | Kod dyplom                           | Opis dyplomu                             | Data zlożenia                                                 |
| 1                  | <u>•</u>                             | <u>•</u>                                 | Usun pracę                                                    |
| Temat rozprawy w   | v oryginale                          |                                          |                                                               |
|                    | - town have non-stated the           |                                          |                                                               |
| Temat rozprawy w   | / języku angielskim                  |                                          |                                                               |
| Tomat composition  | i i muluu malakim                    |                                          |                                                               |
| Temat to2prawy w   | r języku polskim                     |                                          |                                                               |
| Jednostka          | Status pracy w APD                   |                                          | Czy archiwizować w APD                                        |
| 26                 | Nie do modyfikacji                   |                                          | Vie archiwizować                                              |
| Domyślne w         | vartości pól dotyczących APD można u | stawić w parametrach systemowych P_DYPLO | M -> P_STATUS_ZMIAN i P_DYPLOM -> P_STATUS_ARCH               |
| Udzielona licencja |                                      | lmię i nazwisko osoby, która os          | atnio modyfikowała licencję Data modyfikacji                  |
|                    |                                      | ▼                                        |                                                               |

## 14.06.2023 USOS 6.8.1

Uzupełniamy pola:

- Język oryginału nazwa języka, w którym została napisana rozprawa doktorska;
- Kod dyplomu np. 26-DR dla rozpraw doktorskich, których obsługę administracyjną zapewnia jednostka 26, czyli Wydział Nauk Społecznych;
- Temat rozprawy w oryginale tytuł rozprawy doktorskiej w języku oryginału.

| Dane ogólne Dy         | yscypliny egz. Czł    | lonkowie komisji | Praca doktorska  | Wepołautorzy             | Promotorzy             | Recenzenci        | Dois w jez oryg     | Opis wijezi ang iki 🖡 M |
|------------------------|-----------------------|------------------|------------------|--------------------------|------------------------|-------------------|---------------------|-------------------------|
| Język oryginału        |                       | Kod dyplomu      | 0                | pis dyplomu              |                        |                   | Data zlożenia       |                         |
| włoski                 | Ŧ                     | 26-DR            | ₹ D              | oktorat na WNS           |                        |                   |                     | Usuń pracę              |
| Temat rozprawy w orygi | inale                 |                  |                  |                          |                        |                   |                     |                         |
| Przykładowa rozprav    | va doktorska          |                  |                  |                          |                        |                   |                     |                         |
| Temat rozprawy w jezyk | ku angielekim         |                  |                  |                          |                        |                   |                     |                         |
|                        |                       |                  |                  |                          |                        |                   |                     |                         |
|                        |                       |                  |                  |                          |                        |                   |                     |                         |
| Temat rozprawy w języł | ku polskim            |                  |                  |                          |                        |                   |                     | 1                       |
|                        |                       |                  |                  |                          |                        |                   |                     |                         |
| Jednostka              | Status pracy w        | / APD            |                  |                          |                        | Czy archiwizov    | wać w APD           |                         |
| 26                     | Nie do mody           | fikacji          |                  |                          |                        | Nie archiwizo     | ować 👤              |                         |
| Domyślne wartoś        | sci pól dotyczących / | APD można ustav  | vić w parametrac | h systemowych P_E        | YPLOM -> P_STAT        | US_ZMIAN i P_DYPL | OM -> P_STATUS_ARCH |                         |
| Udzielona licencja     |                       |                  | Imi              | ię i nazwisko osoby, któ | ora ostatnio modyfikov | wała licencję     | Data modyfikacji    |                         |
|                        |                       |                  | -                |                          |                        |                   |                     |                         |
|                        |                       |                  |                  |                          |                        |                   |                     |                         |

## 14.06.2023 USOS 6.8.1

Zapisujemy wprowadzone dane ikoną dyskietki:

| 🕺 USOS - [Przebieg                                                                                                    | ) przewodu doktorskiego         | ]                                                                |                           |                         |                    |                                                                                                    |                 |                         |                     |
|----------------------------------------------------------------------------------------------------|---------------------------------|------------------------------------------------------------------|---------------------------|-------------------------|--------------------|----------------------------------------------------------------------------------------------------|-----------------|-------------------------|---------------------|
| 🔯 Akcja Edy                                                                                                    | rcja <u>Z</u> apytanie          | <u>B</u> lok <u>R</u> ekord<br>▶ ▲ <del>▼</del>   <del>∓</del> 5 | <u>P</u> ole Wir<br>🗙 🔨 📘 | ndow <u>P</u> omoc      |                    |                                                                                                    |                 |                         |                     |
| Program <wszyst< td=""><td>kie&gt;</td><td>Jednostka wszys</td><td>kie&gt; Etap</td><td><wszystkie></wszystkie></td><td>Cyk</td><td>l dydakt. <!--</td--><td>e&gt; Miejsce</td><td><wszystkie></wszystkie></td><td>Filtruj po etapach</td></td></wszyst<> | kie>                            | Jednostka wszys                                                  | kie> Etap                 | <wszystkie></wszystkie> | Cyk                | l dydakt. </td <td>e&gt; Miejsce</td> <td><wszystkie></wszystkie></td> <td>Filtruj po etapach</td> | e> Miejsce      | <wszystkie></wszystkie> | Filtruj po etapach  |
| Nazwisko                                                                                                    | Imię                            | Drugie ir                                                        | nię PE                    | SEL Jedr                | no. przewodu drł   | Kod programu<br>63-SC                                                                              | Data otwarcia I | Data nadania/zamk.      | Filtr               |
|                                                                                                    |                                 |                                                                  |                           | 20                      |                    | 00-00                                                                                              |                 |                         | Osoba               |
|                                                                                                    |                                 | <b>`</b>                                                         |                           |                         |                    |                                                                                                    |                 |                         | Pracownik           |
|                                                                                                    | í                               |                                                                  |                           |                         |                    |                                                                                                    |                 |                         | Programy osoby      |
|                                                                                                    |                                 |                                                                  |                           |                         |                    |                                                                                                    |                 |                         | Szukaj wg pracy     |
|                                                                                                    |                                 |                                                                  |                           |                         |                    |                                                                                                    |                 |                         | Nowy przewód        |
| Deie isdesetti sesseir                                                                                                    | anvinci erzewadu delterel       | iana                                                             | J                         | ļ                       | ļ                  |                                                                                                    |                 |                         | Raporty             |
| Wydział Nauk Spo                                                                                                    | łecznych                        | lego                                                             |                           |                         |                    |                                                                                                    |                 |                         | Rap. lokal. BIRT    |
| Dane ogólne                                                                                                    | Dyscypliny enz                  | zhokowie komisii 🗍 🛛                                             | raca doktorska            | )<br>Marciana           | December           | nu )<br>Davannan                                                                                   | 1               |                         |                     |
| Jezyk orvginału                                                                                                    | Dyscypilliy egz. C.             | Kod dyplomu                                                      | Opi                       | is dvplomu              | CINIBIU CINIBIU    |                                                                                                    | עי פועניין<br>D | ata zlożenia            |                     |
| włoski                                                                                                    | <u>+</u>                        | 26-DR                                                            | . ∎ Do                    | ktorat na WNS           |                    |                                                                                                    |                 |                         | Usuń pracę          |
| Temat rozprawy w                                                                                                    | v oryginale                     |                                                                  |                           |                         |                    |                                                                                                    |                 |                         |                     |
| Przykładowa ro                                                                                                    | zprawa doktorska                |                                                                  |                           |                         |                    |                                                                                                    |                 | _                       |                     |
| Temat rozprawy w                                                                                                    | i języku angielskim             |                                                                  |                           |                         |                    |                                                                                                    |                 |                         |                     |
|                                                                                                    |                                 |                                                                  |                           |                         |                    |                                                                                                    |                 |                         |                     |
| Temat rozprawy w                                                                                                    | języku polskim                  |                                                                  |                           |                         |                    |                                                                                                    |                 |                         |                     |
| Jednostka                                                                                                    | Status pracy                    | w APD                                                            |                           |                         |                    | Czy archiw                                                                                         | zować w APD     |                         |                     |
| 26                                                                                                    | Nie do mod                      | yfikacji                                                         |                           |                         |                    | Nie archiv                                                                                         | vizować         | <u>+</u>                |                     |
| Domyślne w                                                                                                    | artości pól dotyczących         | APD można ustawić                                                | w parametrach             | n systemowych P         | _DYPLOM -> P_      | STATUS_ZMIAN i P_D                                                                                 | PLOM -> P_ST    | ATUS_ARCH               |                     |
|                                                                                                    |                                 |                                                                  | <b>▼</b>                  | Thaz wisko osoby,       | ktora ostatnio nio | ay new and neerege                                                                                 |                 | iku oji                 |                     |
|                                                                                                    |                                 |                                                                  |                           |                         |                    |                                                                                                    |                 |                         |                     |
| Dana agélaa                                                                                                    |                                 | zbakawia kaminii 🗍 🗖                                             | raca daltaraka            | Wanélautaray            | Dramatar           | TV December                                                                                        | i Onin w        |                         | wizz and M A N      |
| Jezyk orvginału                                                                                                    | Dyscypiiny egz. C.              | Kod dvplomu                                                      |                           | is dvplomu              | Promotor           | zy Recenzenc                                                                                       |                 | ata zlożenia            | w jęz. alig. is s e |
| włoski                                                                                                    | Ŧ                               | 26-DR                                                            | ∎ Do                      | ktorat na WNS           |                    |                                                                                                    |                 |                         | Usuń pracę          |
| Temat rozprawy w<br>Przykładowa ro                                                                                                    | v oryginale<br>zprawa doktorska |                                                                  |                           |                         |                    |                                                                                                    |                 |                         |                     |
| Temat rozprawy w                                                                                                    | , języku angielskim             |                                                                  |                           |                         |                    |                                                                                                    |                 |                         |                     |
|                                                                                                    |                                 |                                                                  |                           |                         |                    |                                                                                                    |                 |                         |                     |
| Temat rozprawy w                                                                                                    | / języku polskim                |                                                                  |                           |                         |                    |                                                                                                    |                 |                         |                     |
| Jednostka                                                                                                    | Status pracy                    | w APD                                                            |                           |                         |                    | Czy archiwi                                                                                        | zować w APD     |                         |                     |
| 26                                                                                                    | ▲ Nie do mod                    | yfikacji                                                         |                           |                         |                    | Nie archiw                                                                                         | izować          | Ŧ                       |                     |
| Domyślne w                                                                                                    | artości pól dotyczących         | APD można ustawić                                                | w parametrach             | n systemowych P         | _DYPLOM -> P_      | STATUS_ZMIAN i P_D                                                                                 | PLOM -> P_ST    | ATUS_ARCH               |                     |
| Udzielona licencja                                                                                                    |                                 |                                                                  | ∎mię<br>▼                 | i nazwisko osoby,       | ktora ostatnio mo  | dytikowała licencję                                                                                | Data modyf      | kacji                   |                     |

### 14.06.2023 USOS 6.8.1

Przechodzimy do zakładki Promotorzy, w której wpisujemy promotorów z odpowiednimi rolami:

| 🗯 USOS - [Przebieg      | przewodu doktorsk     | iego]                    |                    |                         |               |                |                                                                                                    |                |                           |                      |   |
|-------------------------|-----------------------|--------------------------|--------------------|-------------------------|---------------|----------------|----------------------------------------------------------------------------------------------------|----------------|---------------------------|----------------------|---|
| Akcja <u>E</u> dy       | cja <u>Z</u> apytanie | <u>B</u> lok <u>R</u> ek | ord <u>P</u> ole W | /indow <u>P</u> omo     | 00            |                |                                                                                                    |                |                           |                      |   |
| 🔒 🛃 📝 🕹 🗎               | או או 🔤 💌             | <b>∢ ▶ ▲ ▼</b>           | <b>7 X X</b>       |                         |               |                |                                                                                                    |                |                           |                      |   |
| Program <- wszyst       | kie>                  | Jednostka <              | /szystkie> Etap    | <wszystkie></wszystkie> |               | Cykl dydakt    | t. <td>&gt; Miejsce</td> <td>e <wszystkie></wszystkie></td> <td>Filtruj po etapach</td> <td>1</td> | > Miejsce      | e <wszystkie></wszystkie> | Filtruj po etapach   | 1 |
| Doktoranci              |                       |                          |                    |                         |               |                |                                                                                                    |                |                           |                      | _ |
| Nazwisko                | Imię                  | D                        | rugie imię I       | PESEL                   | Jedno, przewo | du dr Kod prog | ramu [                                                                                             | Data otwarcia  | Data nadania/zam          | k                    |   |
|                         |                       |                          |                    |                         | 26            | 63-SC          |                                                                                                    | 02.01.2023     |                           | ≜ Filtr              |   |
|                         |                       |                          |                    |                         |               |                |                                                                                                    |                |                           | Osoba                |   |
|                         |                       |                          |                    |                         |               |                |                                                                                                    |                |                           | Pracownik            |   |
|                         |                       |                          |                    |                         |               |                |                                                                                                    |                |                           | Programy osoby       |   |
|                         |                       |                          |                    |                         |               |                |                                                                                                    |                |                           | Szukaj wg pracy      | 1 |
|                         |                       |                          |                    |                         |               |                |                                                                                                    |                |                           | Nowy przewód         | ٦ |
|                         |                       |                          |                    |                         |               |                |                                                                                                    |                |                           |                      | 빅 |
| Opis jednostki organiza | cyjnej przewodu dok   | torskiego                |                    |                         |               |                |                                                                                                    |                |                           | Raporty              |   |
| Wydział Nauk Spo        | łecznych              |                          |                    |                         |               |                |                                                                                                    |                |                           | Rap. lokal. BIRT     | 1 |
|                         |                       | 1                        | 1                  | 1                       |               |                |                                                                                                    |                |                           |                      |   |
| Dane ogólne             | Dyscypliny egz.       | Członkowie komisj        | ji Praca doktorska | Współauto               | rzy Pro       | omotorzy       | Recenzenci                                                                                         | Opis w         | jęz. oryg. Op             | is w jęz. ang. 📧 🔹 🕨 | М |
| Nazwisko                |                       | Imię                     | Drugie imię        | PESEL                   |               | Jednostka osol | by R                                                                                               | lola promotora |                           |                      |   |
|                         |                       |                          |                    |                         | <u>1</u>      | 28             | p                                                                                                  | romotor        | -                         | Osoba                | 1 |
|                         |                       |                          | 4                  |                         | <u> </u>      | 28             | P                                                                                                  | romotor po     | mocnic 🔻                  | Pracownik            | 1 |
|                         |                       | *                        |                    |                         | *             |                |                                                                                                    |                | -                         |                      |   |
|                         |                       | *                        |                    |                         |               |                |                                                                                                    |                | -                         |                      |   |

#### Następnie wybieramy zakładkę *Recenzenci*. Recenzentów dodajemy za pomocą przycisku **Dodaj recenzenta**:

| Dane ogólne | Dyscypliny egz. | Członkowie komisji | Praca doktorska | Współautorzy | Promotorzy | Recenzenci | Opis w jęz. oryg. | Opis         | w jęz. ang. 🛯 🔹 🕨 |
|-------------|-----------------|--------------------|-----------------|--------------|------------|------------|-------------------|--------------|-------------------|
| Nazwisko    |                 | Ir                 | nię             | Drugie imię  | PESEL      | Jednost    | ka osoby          |              |                   |
|             |                 |                    |                 |              |            |            |                   | Â.           | Osoba             |
|             |                 |                    |                 |              |            |            |                   |              | Pracownik         |
|             |                 |                    |                 |              |            |            |                   |              |                   |
|             |                 | í                  |                 |              |            |            |                   |              |                   |
|             |                 | í ———              |                 |              |            |            | <u> </u>          | 1            |                   |
|             |                 | í                  |                 |              |            | í          | $\overline{}$     |              |                   |
|             |                 |                    |                 |              |            |            |                   |              |                   |
|             |                 | ł                  |                 |              |            |            |                   | <b>```</b> ( | Dodai recenzenta  |
|             |                 |                    |                 |              |            |            |                   |              | Usuá szeszeszte   |
|             |                 | J                  |                 |              | J          |            |                   | <b>_</b>     | Usun recenzenta   |
|             |                 |                    |                 |              |            |            |                   |              |                   |
|             |                 |                    |                 |              |            |            |                   |              |                   |

#### Wybieramy właściwą osobę i zatwierdzamy swój wybór przyciskiem **Dodaj**:

| <b>91</b> | Wybierz nowego recenzenta                                | × |
|-----------|----------------------------------------------------------|---|
| R         | ecenzent                                                 |   |
| Je        | dnostka - jednostka organizacyjna przewodu doktorskiego. |   |
| 0         | wszystkie osoby                                          |   |
| C         | wszyscy pracownicy dydaktyczni                           |   |
| C         | wszyscy pracownicy dydaktyczni jednostki                 |   |
| C         | etatowi pracownicy dydaktyczni jednostki                 |   |
| C         | nieetatowi pracownicy dydaktyczni jednostki              |   |
| Na        | zwisko PESEL                                             |   |
| L         |                                                          |   |
|           | laciśnięcie DODAJ zapisuje zmiany do bazy                |   |
|           | An <u>u</u> luj                                          |   |
|           | Dodaj                                                    |   |

Poniżej zaprezentowano dodanych już dwóch recenzentów:

| Dane ogólne Dyscypliny e | egz. Członkowie komisji Praca doktorska | Współautorzy | Promotorzy | Recenzenci | Opis w jęz. oryg. | Opis | w jęz. ang. 🛯 🔹 🕨 |
|--------------------------|-----------------------------------------|--------------|------------|------------|-------------------|------|-------------------|
| Nazwisko                 | Imię                                    | Drugie imię  | PESEL      | Jedno      | stka osoby        |      |                   |
|                          |                                         |              |            | 28         |                   |      | Osoba             |
|                          |                                         |              |            | 8598       |                   |      | Pracownik         |
|                          |                                         |              |            |            |                   | -    |                   |
|                          |                                         |              |            |            |                   | -    |                   |
|                          |                                         |              |            |            |                   | -    |                   |
|                          |                                         |              |            |            |                   | -    |                   |
|                          |                                         |              |            |            |                   |      |                   |
|                          |                                         |              |            |            |                   | -    | Dodaj recenzenta  |
|                          |                                         |              |            |            |                   | -    | Usuń recenzenta   |
| ,                        | ,                                       | ,            | ,          | ,          |                   |      |                   |

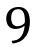

14.06.2023

**USOS 6.8.1** 

## 14.06.2023 USOS 6.8.1

Przechodzimy do zakładki *Praca doktorska*. W polu: "Status pracy w Archiwum Prac Dyplomowych" wybieramy wartość: "**Do modyfikacji (doktorant ma wpisać streszczenie w APD**)" zamiast wartości: "Nie do modyfikacji"; a w polu: "Czy archiwizować w APD" wybieramy wartość: "**Archiwizować**" zamiast wartości: "Nie archiwizować".

| Dane ogólne Dyscypliny              | y egz. Członkowie komisji   | Praca doktorska    | Współautorzy          | Promotorzy             | Recenzenci          | Opis w jęz. oryg.                       | Opis w jęz. ang. 📧 🔸 🕨 |
|-------------------------------------|-----------------------------|--------------------|-----------------------|------------------------|---------------------|-----------------------------------------|------------------------|
| Język oryginału                     | Kod dyplomu                 | Op                 | is dyplomu            |                        |                     | Data zlożenia                           |                        |
| włoski                              | ₹ 26-DR                     | 🛃 Do               | ktorat na WNS         |                        |                     |                                         | Usuń pracę             |
| Temat rozprawy w oryginale          |                             |                    |                       |                        |                     |                                         |                        |
| Przykładowa rozprawa dokt           | orska                       |                    |                       |                        |                     |                                         | _                      |
| ,<br>Temat rozprawy w jezyku angiel | skim                        |                    |                       |                        |                     |                                         |                        |
|                                     |                             |                    |                       |                        |                     |                                         |                        |
| Temet rozprawy, w jezyku polski     | m                           |                    |                       |                        |                     |                                         |                        |
| Temat rozprawy w języku polski      |                             |                    |                       |                        |                     |                                         | _                      |
| lednostka S                         | tatue pracy w ADD           |                    |                       |                        | Czy archiwizow      | ać w ADD                                |                        |
| 26                                  | )o modvfikacii (doktorant n | na wpisać streszc  | zenie w APD)          |                        | Archiwizować        |                                         | ī l                    |
|                                     |                             |                    | ,                     |                        |                     |                                         |                        |
| Uomysine wartosci pol o             | iotyczących APD można usta  | iwic w parametraci | i nazwisko osoby, kt  | Óra ostatnio modyfikov | JS_ZIMIAN I P_DYPLU | JNI -> P_STATUS_ARC<br>Data modyfikacii | h                      |
|                                     |                             |                    | 11112201310 03009, 10 | ora ostatino modynkov  |                     |                                         | 1                      |
|                                     |                             |                    |                       |                        |                     | 1                                       |                        |

W zakładce **Opis w jęz. oryg.** zobaczymy słowa kluczowe w języku oryginału oraz streszczenie w języku oryginału, gdy tylko osoba ubiegająca się o stopień doktora uzupełni te dane w APD. Dodatkowo widoczne są też tu numery kontrolne stron rozprawy doktorskiej (oczywiście, wcześniej osoba ubiegająca się o stopień doktora musi wygenerować numery kontrolne stron rozprawy doktorskiej w APD):

| Dane ogólne        | Dyscypliny egz.      | Członkowie komisji   | Praca doktorska | Współautorzy | Promotorzy | Recenzenci | Opis w jęz. oryg. | Opis w jęz. ang. 🛛 |  |
|--------------------|----------------------|----------------------|-----------------|--------------|------------|------------|-------------------|--------------------|--|
| Słowa kluczowe w   | ięzyku oryginału (do | 1000 znaków)         |                 |              |            |            |                   |                    |  |
| Tu wpisz słowa     | kluczowe rozpraw     | vy doktorskiej w jęz | yku włoskim     |              |            |            |                   |                    |  |
| Streszczenie w jez | vku orvoinału        |                      |                 |              |            |            |                   | _                  |  |
| Tu wpisz stresz    | zczenie rozprawy o   | loktorskiej w języku | ı włoskim       |              |            |            |                   |                    |  |
| Numany kaatralaa a | tran                 |                      |                 |              |            |            |                   |                    |  |
| 5:83243, 18:23     | 391, 19:66304        |                      |                 |              |            |            |                   |                    |  |

## 14.06.2023 USOS 6.8.1

W zakładce **Opis w jęz. ang.** zobaczymy słowa kluczowe w języku angielskim oraz streszczenie w języku angielskim, gdy rozprawa nie jest pisana w języku angielskim, a osoba ubiegająca się o stopień doktora uzupełni te dane w języku angielskim w APD.

| Dyscypliny egz.    | Członkowie komisji                 | Praca doktorska                        | Współautorzy       | Promotorzy        | Recenzenci          | Opis w jęz. oryg. | Opis w jęz. ang. | Opis w jęz. pol |  |
|--------------------|------------------------------------|----------------------------------------|--------------------|-------------------|---------------------|-------------------|------------------|-----------------|--|
| Słowa kluczowe w   | Tę zakład<br>iezyku angielskim (do | <b>kę należy wypeł</b><br>1000 znaków) | niać tylko gdy jęz | zyk oryginału pra | cy nie jest językie | em angielskim     |                  |                 |  |
| Tu wpisz słowa     | kluczowe rozpraw                   | y doktorskiej w jęz                    | yku angielskim     |                   |                     |                   |                  | -               |  |
|                    |                                    |                                        |                    |                   |                     |                   |                  |                 |  |
|                    |                                    |                                        |                    |                   |                     |                   |                  |                 |  |
| Streszczenie w jęz | yku angielskim                     |                                        |                    |                   |                     |                   |                  | _               |  |
| Tu wpisz stres:    | zczenie rozprawy d                 | oktorskiej w języki                    | u angielskim       |                   |                     |                   |                  |                 |  |
|                    |                                    |                                        |                    |                   |                     |                   |                  |                 |  |

W zakładce **Opis w jęz. ang.** zobaczymy słowa kluczowe w języku polskim oraz streszczenie w języku polskim, gdy rozprawa nie jest pisana w języku polskim, a osoba ubiegająca się o stopień doktora uzupełni te dane w języku polskim w APD.

| Członkowie komisji Praca doktorska Współautorzy Promotorzy Recenzenci Opis w jęz. oryg. Opis w jęz. ang. Opis w jęz. pol.                  | HAPH |
|----------------------------------------------------------------------------------------------------|------|
| Tę zakładkę należy wypełniać tylko gdy język oryginału pracy nie jest językiem polskim<br>Słowa kluczowe w jezyku polskim (do 1000 znaków) |      |
| Tu wpisz słowa kluczowe rozprawy doktorskiej w języku polskim                                                                              |      |
|                                                                                                    |      |
|                                                                                                    |      |
| Streszczenie w języku polskim                                                                                                    |      |
| Tu wpisz streszczenie rozprawy doktorskiej w języku polskim                                                                                |      |
| 9                                                                                                    |      |

#### 14.06.2023 USOS 6.8.1

# Wysłanie do recenzentów zewnętrznych linku umożliwiającego sporządzenie i zatwierdzenie recenzji w systemie APD.

W celu wysłanie do recenzentów zewnętrznych linku umożliwiającego sporządzenie i zatwierdzenie recenzji w systemie APD należy zalogować się do Archiwum Prac dyplomowych, wchodząc na stronę:

#### https://apd.uni.wroc.pl

Po otwarciu strony należy kliknąć w prawym górnym rogu zaloguj się:

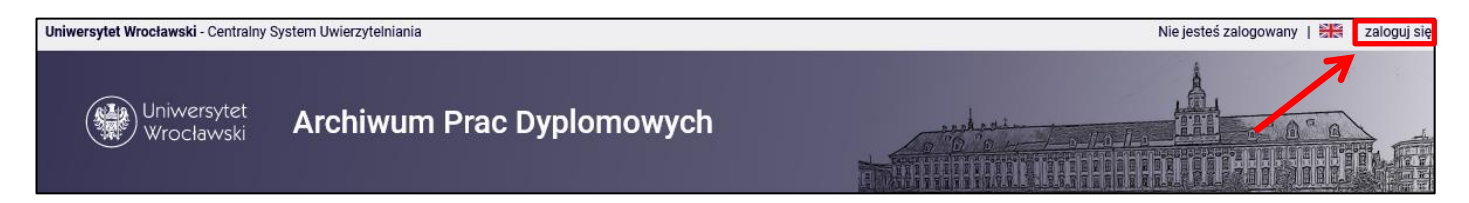

Po kliknięciu **zaloguj się** pojawi się strona Centralnego Systemu Uwierzytelniania. W polu login należy wpisać swój login, a w polu hasło – swoje hasło. Login i hasło są takie same jak przy logowaniu do USOSweb:

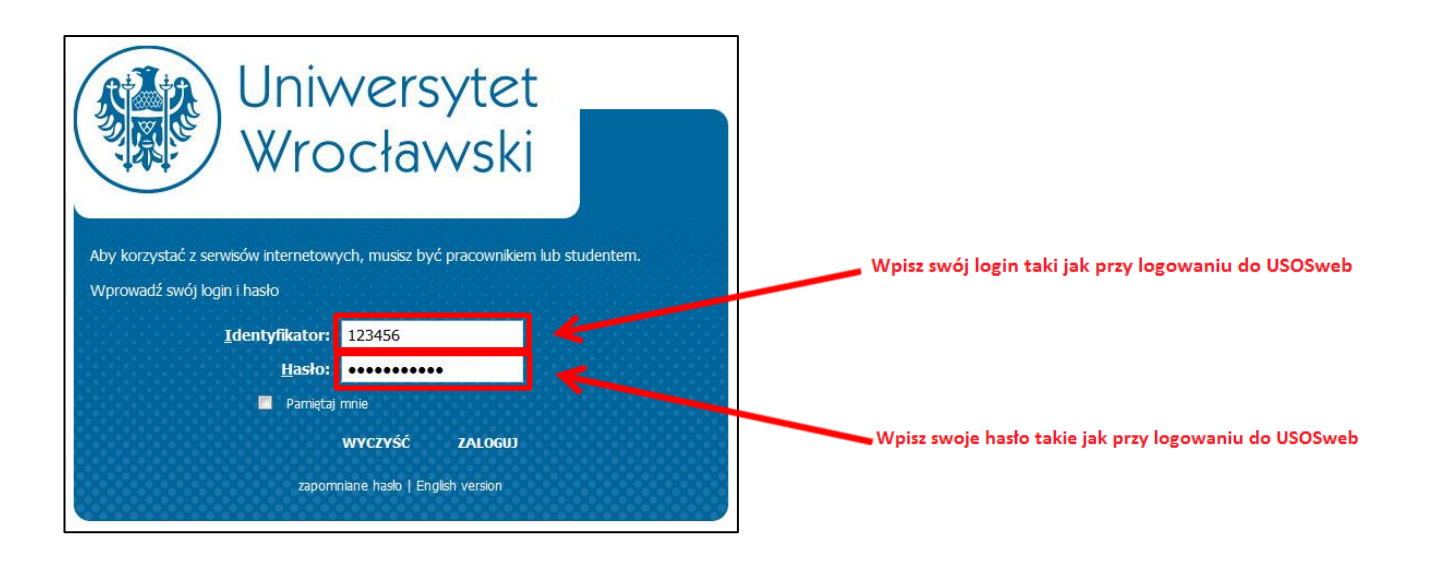

#### 14.06.2023 USOS 6.8.1

| W zakładce KATALOG w | vszukujemy inter  | esuiaca nas roz | nrawe doktorska. |
|----------------------|-------------------|-----------------|------------------|
| W Zaklauce KAIALOO W | yszukujenny miler | esującą nas roz | prawę uoktorską. |

| INFORMACJE KATALOG                                                                                                    | MOJE APD ADMINISTRACJA                                                                                                    |
|----------------------------------------------------------------------------------------------------|----------------------------------------------------------------------------------------------------|
| KATALOG<br>→ na skróty<br>PRACE<br>→ wyszukiwanie szybkie<br>→ wyszukiwanie<br>zaawansowane<br>→ katalog<br>OSOBY<br>→ wyszukiwanie | Statelog     System     Statelog     Image: statelog     Statelog     Statelog   <                                                                                                    |
|                                                                                                    | Q Wyszukiwanie prac według typu                                                                                                    |
|                                                                                                    | dyplomowe      podyplomowe      doktorskie      Przeglądaj                                                                                                    |
|                                                                                                    | Q Wyszukiwanie osób                                                                                                    |
|                                                                                                    | Contraction in the second second |
|                                                                                                    |                                                                                                    |

Przykładowo wpisujemy nazwisko osoby ubiegającej się o stopień doktora. Po wpisaniu nazwiska wyświetlą się szczegóły rozprawy. Klikamy na nie lewym przyciskiem myszy:

| INFORMACJE KATALOG                                                                                                    | MOJE APD ADMINISTRACJA                                                                                                    |  |
|----------------------------------------------------------------------------------------------------|----------------------------------------------------------------------------------------------------|--|
| KATALOG<br>→ na skróty                                                                                                    | Katalog                                                                                                    |  |
| <ul> <li>PRACE</li> <li>→ wyszukiwanie szybkie</li> <li>→ wyszukiwanie<br/>zaawansowane</li> <li>→ katalog</li> <li>Przykładowa<br/>rozprawa doktorska</li> </ul> | Q     Szybkie wyszukiwanie prac       O     Szukaj       Przykładowa rozprawa doktorska     Autor:       Autor:     Promotorzy:       By     Liczba trafień: 1                                                                                                    |  |
| OSOBY<br>→ wyszukiwanie                                                                                                    | Q Zaawansowane wyszukiwanie prac<br>Brak ostatnich wyszukiwań. Przejdź do wyszukiwania zaawansowanego.                                                                                                    |  |
|                                                                                                    | Q       Wyszukiwanie prac według typu         Image: Constraint of the system of the system of the syste |  |

#### 14.06.2023 USOS 6.8.1

Zostanie wyświetlona strona ze szczegółami rozprawy doktorskiej. Wysłanie link umożliwiającego sporządzenie i zatwierdzenie recenzji w systemie APD będzie możliwe, gdy procedura będzie na **kroku 4. – Wystawianie recenzji**. W celu wysłania linku dla danego recenzenta klikamy w ikonę spinacza znajdującą się w wierszu z danymi recenzenta:

| /Kładowa rozpraw<br>a doktorska            | wa doktorska                                                                                                    |  |
|--------------------------------------------|----------------------------------------------------------------------------------------------------|--|
| <ul> <li>wróć do poprzedniej st</li> </ul> | rony                                                                                                    |  |
| us pracy                                   |                                                                                                    |  |
| 2-34                                       | Promotor i recenzenci<br>Wystawianie recenzji                                                                                                    |  |
| formacje o pracy Ar                        | ntyplagiat Recenzje                                                                                                    |  |
| Język pracy:                               | włoski [IT]                                                                                                    |  |
| Tytuł:                                     | <ul> <li>Przykładowa rozprawa doktorska</li> <li>Tu wpisz tytuł rozprawy doktorskiej w języku polskim</li> <li>Tu wpisz tytuł rozprawy doktorskiej w języku angielskim</li> </ul>                                                  |  |
| Autor:                                     | [26-DR] Doktorat na WNS<br><b>Data obrony</b> : brak                                                                                                    |  |
| Promotorzy pracy:                          | (promotor pomocniczy)                                                                                                    |  |
| Jednostka organizacyji                     | na:                                                                                                    |  |
| Streszczenie:                              | <ul> <li>Tu wpisz streszczenie rozprawy doktorskiej w języku włoskim</li> <li>Tu wpisz streszczenie rozprawy doktorskiej w języku polskim</li> <li>Tu wpisz streszczenie rozprawy doktorskiej w języku angielskim</li> </ul>       |  |
| Słowa kluczowe:                            | <ul> <li>Tu wpisz słowa kluczowe rozprawy doktorskiej w języku włoskim</li> <li>Tu wpisz słowa kluczowe rozprawy doktorskiej w języku polskim</li> <li>Tu wpisz słowa kluczowe rozprawy doktorskiej w języku angielskim</li> </ul> |  |
| 0                                          |                                                                                                    |  |
| Usoby piszące recenzje                     |                                                                                                    |  |
| Status pracy:                              | Zgłaszanie propozycji recenzentów i wystawianie recenzji                                                                                                    |  |

## 14.06.2023 USOS 6.8.1

Następnie klikamy w opcję stwórz i wyślij powiadomienie:

| ęzyk pracy:          |       | włoski [IT]                                                        |           |
|----------------------|-------|--------------------------------------------------------------------|-----------|
|                      |       | Przykładowa rozprawa doktorska                                     |           |
| ytuł:                |       | 📕 Tu wpisz tytuł rozprawy doktorskiej w języku polskim             |           |
| -,                   |       | 🔀 Tu wpisz tytuł rozprawy doktorskiej w języku angielskim          |           |
|                      |       | [26-DR] Doktorat na WNS                                            | $\square$ |
| Autor:               |       | Data obrony: brak                                                  |           |
|                      |       |                                                                    |           |
| romotorzy pracy:     |       | (promotor pomocniczy)                                              | Ľ         |
| ednostka organizacy  | /jna: |                                                                    |           |
|                      |       | Tu wpisz streszczenie rozprawy doktorskiej w języku włoskim        |           |
| treszczenie:         |       | 💳 Tu wpisz streszczenie rozprawy doktorskiej w języku polskim      |           |
|                      |       | 😹 Tu wpisz streszczenie rozprawy doktorskiej w języku angielskim   |           |
|                      |       | 🔲 Tu wpisz słowa kluczowe rozprawy doktorskiej w języku włoskim 🦯  |           |
| łowa kluczowe:       |       | 🔜 Tu wpisz słowa kluczowe rozprawy doktorskiej w języku polskip    |           |
|                      |       | 🔀 Tu wpisz słowa kluczowe rozprawy doktorskiej w języku argielskim |           |
|                      |       |                                                                    |           |
| )soby piszące recenz | ije:  | 🛈 Brak tymczasowego konta stwórz i wyślij powiadomienie            |           |
|                      |       | Ø                                                                  |           |
| itatus pracy:        | i     | Zgłaszanie propozycji recenzentów i wystawianie recenzji           |           |
| tatus archiwizacji:  | ()    | Zarchiwizowana                                                     |           |

Operację wygenerowana i przesłania linku należy potwierdzić:

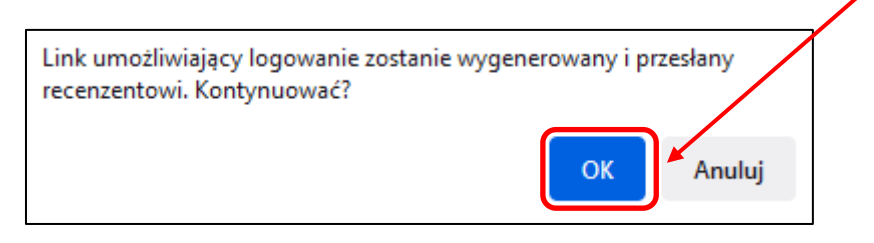

## 14.06.2023 USOS 6.8.1

Zostanie wyświetlony komunikat o terminie ważności konta i uaktywnione zostaną nowe opcje – usunięcie tymczasowego konta i wysłanie recenzentowi ponownie powiadomienia z linkiem:

| Język pracy:             | włoski [IT]                                                         |  |
|--------------------------|---------------------------------------------------------------------|--|
|                          | Przykładowa rozprawa doktorska                                      |  |
| Tytuł:                   | Tu wpisz tytuł rozprawy doktorskiej w języku polskim                |  |
|                          | 🔀 Tu wpisz tytuł rozprawy doktorskiej w języku angielskim           |  |
|                          | [06 DD] Deleteration (M) C                                          |  |
| Autor:                   |                                                                     |  |
|                          |                                                                     |  |
| Promotorzy pracy:        |                                                                     |  |
|                          | (promotor pomocniczy)                                               |  |
| Jednostka organizacyjna  |                                                                     |  |
|                          | Tu wpisz streszczenie rozprawy doktorskiej w języku włoskim         |  |
| Streszczenie:            | Tu wpisz streszczenie rozprawy doktorskiej w języku polskim         |  |
|                          | 🔀 Tu wpisz streszczenie rozprawy doktorskiej w języku angielskim    |  |
|                          | Tu wpisz słowa kluczowe rozprawy doktorskiej w języku włoskim       |  |
| Słowa kluczowe:          | 📕 Tu wpisz słowa kluczowe rozprawy doktorskiej w języku polskim     |  |
|                          | 😹 Tu wpisz słowa kluczowe rozprawy doktorskiej w języku angielskim  |  |
|                          | Ø                                                                   |  |
| Osoby niszace recenzie:  | () Tymczasowe konto ważne przez: 1 tydzień, 2 dni   usuń   ponownie |  |
| ooos, piszące recelizje. | wyślij powiadomienie                                                |  |
|                          |                                                                     |  |
| Status pracy: ()         | Zgłaszanie propozycji recenzentów i wystawianie recenzji            |  |
| Status archiwizacji: 🛛 🛈 | Zarchiwizowana                                                      |  |

Opcja usuń usuwa tymczasowe konto:

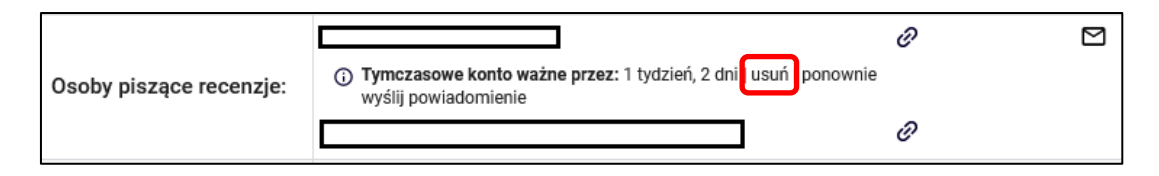

## 14.06.2023 USOS 6.8.1

Opcja ponownie **wyślij powiadomienie** powoduje ponowne wysłanie powiadomienia mailowego z linkiem recenzentowi:

|                         |                                                                                            | Ũ |  |
|-------------------------|--------------------------------------------------------------------------------------------|---|--|
| Osoby piszące recenzje: | (i) Tymczasowe konto ważne przez: 1 tydzień, 2 dni   usuń ponownie<br>wyślij powiadomienie | e |  |
|                         |                                                                                            | Ũ |  |

Jeżeli nie jesteśmy pewni, czy wygenerowaliśmy już tymczasowe konto recenzentowi, to wystarczy wyszukać rozprawę doktorską w katalogu w APD i w zakładce *Recenzje* wybrać ikonę spinacza:

| whoc do poprzedniej su  | ony                                                                |   |
|-------------------------|--------------------------------------------------------------------|---|
| us pracy                |                                                                    |   |
|                         | Promotor i recenzenci                                              |   |
| 2+3+4                   | Wystawianie recenzji                                               |   |
|                         |                                                                    |   |
| formacje o pracy An     | typlagiat Recenzje                                                 |   |
| Język pracy:            | włoski [IT]                                                        |   |
|                         | Przykładowa rozprawa doktorska                                     |   |
| Tytuł:                  | Tu wpisz tytuł rozprawy doktorskiej w języku polskim               |   |
|                         | Tu wpisz tytuł rozprawy doktorskiej w języku angielskim            | R |
| Autor:                  | [26-DR] Doktorat na WNS                                            |   |
|                         | Data obrony: brak                                                  |   |
| Promotorzy pracy:       |                                                                    |   |
| .lednostka organizacvin | (promotor pomocnic2y)                                              |   |
| ocanootka organizaojjin | Tu wpisz streszczenie rozprawy doktorskiej w jezyku włoskim        |   |
| Streszczenie:           | Tu wpisz streszczenie wzprawy doktorskiej w języku polskim         |   |
|                         | 🚟 Tu wpisz streszczenie wzprawy doktorskiej w języku angielskim    |   |
|                         | 🔲 Tu wpisz słowa kluczowe rozprawy doktorskiej w języku włoskim    |   |
| Słowa kluczowe:         | 🔜 Tu wpisz słowa kluczowe rozprawy doktorskiej w języku polskim    |   |
|                         | 😹 Tu wpisz słowa kluczowe rozprawy doktorskiej w języku angielskim |   |
|                         |                                                                    |   |
| Osoby piszące recenzje  |                                                                    |   |

## 14.06.2023 USOS 6.8.1

Zostanie wyświetlona stosowna informacja o braku konta lub o istnieniu konta:

| Osoby piszące recenzjo | e:         | Tymczasowe konto ważne przez: 1 tydzień, 2 dni   usuń   ponownie<br>wyślij powiadomienie | Ø |  |
|------------------------|------------|------------------------------------------------------------------------------------------|---|--|
|                        |            | Brak tymczasowego konta   stwórz i wyślij powiadomienie                                  |   |  |
| Status pracy:          | <b>(</b> ) | Zgłaszanie propozycji recenzentów i wystawianie recenzji                                 |   |  |
| Status archiwizacji:   | <b>(</b> ) | Zarchiwizowana                                                                           |   |  |

Wybierając ikonę koperty, możemy wysłać wiadomość **do wszystkich** recenzentów:

|                         |                                                                                          | Ø |   |
|-------------------------|------------------------------------------------------------------------------------------|---|---|
| Osoby piszące recenzje: | Tymczasowe konto ważne przez: 1 tydzień, 2 dni   usuń   ponownie<br>wyślij powiadomienie |   | 1 |
|                         |                                                                                          | O |   |

W celu wysłania wiadomości po uzupełnieniu tematu i treści wybieramy opcję Wyślij wiadomość:

|        |                 |        | ·       |                   |            |              |          |          |         |   | 7          |            |                |          |        |
|--------|-----------------|--------|---------|-------------------|------------|--------------|----------|----------|---------|---|------------|------------|----------------|----------|--------|
| )dbio  | rcy:            |        |         | vvślii kor        | oie tei wi | iadom        | ności ró | wnież d  | lo mnie |   | 1          |            |                |          |        |
| ſemat  | ::              |        | Limit 2 | <b>00</b> , wprov | vadzono (  | ) znakć      | ów       |          |         |   |            |            |                |          |        |
| imit 1 | <b>5000</b> , w | prowad | zono 0  | znaków            |            |              |          |          |         |   |            |            |                |          |        |
| ۵      | ۲               | Q      | ж       | 6                 | 3 5        | ${\diamond}$ | 8        | <u>8</u> | 3       | Ω |            | Ū,         | <br><u>T</u> * |          |        |
| в      | Ι               | Ū 4    | ÷ ≣     | = =               | ∃ ≡        |              | ≣ }≣     | ₫        | · = •   | , | <u>A</u> ~ | <u>*</u> ~ |                |          |        |
| Akap   | bit             | `      | Fon     | systemo           | ~ ·        | 12pt         |          | ~        |         |   |            |            |                |          |        |
|        |                 |        |         |                   |            |              |          |          |         |   |            |            |                |          |        |
|        |                 |        |         |                   |            |              |          |          |         |   |            |            | POL            | VERED RV |        |
|        |                 |        |         |                   |            |              |          |          |         |   |            |            | POV            | VERED BY | ' TINY |
| C      | hcę oti         | rzyma  | ć rapol | t z pods          | umowar     | niem o       | operacj  | i wysyła | nia     |   |            |            | POV            | VERED BY | ' TINY |

#### 14.06.2023 USOS 6.8.1

# Załączenie i zatwierdzenie w systemie APD recenzji rozprawy doktorskiej przez wydziałowego koordynatora APD.

W uzasadnionych przypadkach wydziałowy koordynator systemu APD wyznaczony w jednostce, niezwłocznie po przesłaniu przez recenzenta recenzji rozprawy doktorskiej, załącza ją i zatwierdza w systemie APD. W tym celu po zalogowaniu do systemu APD i wyszukaniu odpowiedniej rozprawy doktorskiej w katalogu przechodzi do zakładki *Recenzje* i klika na czerwoną ikonkę znajdującą się przy nazwisku recenzenta, za którego chce załączyć i zatwierdzić recenzję:

| ← wróć do poprzec  | dniej strony         |                                                |    |
|--------------------|----------------------|------------------------------------------------|----|
| Status pracy       |                      |                                                |    |
| 1-2-3-4            | )                    | Promotor i recenzenci     Wystawianie recenzji | (! |
| Informacje o pracy | Antyplagiat Recenzje |                                                |    |
|                    | о́                   | autor                                          |    |
| recenzent          |                      |                                                |    |
| recenzent          |                      | ē                                              |    |

#### Wybieramy przycisk Prześlij plik:

| ← wróć do prac                                                                                                    | zy                                                                                                    |   |
|----------------------------------------------------------------------------------------------------|----------------------------------------------------------------------------------------------------|---|
|                                                                                                    |                                                                                                    |   |
| Dane recenzji                                                                                                    |                                                                                                    |   |
| Tytuł pracy:                                                                                                    | Przykładowa rozprawa doktorska                                                                                                    |   |
| Autor pracy:                                                                                                    |                                                                                                    |   |
| Słowa kluczowe:                                                                                                    | Tu wpisz słowa kluczowe rozprawy doktorskiej w języku<br>włoskim                                                                                                    |   |
| Recenzent:                                                                                                    |                                                                                                    |   |
| Wersja pracy:                                                                                                    | 1                                                                                                    |   |
| Pliki związane z r<br>UWr-63-DR-68<br>rodzaj: Praca   rozmiar:                                                                 | ecenzowaną wersją pracy<br>682-237283_1.pdf   (brak opisu)<br>4,1 MB   język: włoski [IT]   dodany 2023-03-03 09:01 przez                                                                                               | ] |
| Pliki związane z r<br>UWr-63-DR-68<br>rodzaj: Praca   rozmiar:<br>UWr-63-DR-68<br>rodzaj: Inny   rozmiar: 2                    | ecenzowaną wersją pracy<br>682-237283_1.pdf   (brak opisu)<br>4,1 MB   język: włoski [IT]   dodany 2023-03-03 09:01 przez<br>682-237283.zip   (brak opisu)<br>4 MB   język: włoski [IT]   dodany 2023-03-03 09:03 przez |   |
| Pliki związane z r<br>UWr-63-DR-68<br>rodzaj: Praca   rozmiar:<br>UWr-63-DR-68<br>rodzaj: Inny   rozmiar: 2<br>Wersja pracy: 1 | ecenzowaną wersją pracy<br>682-237283_1.pdf   (brak opisu)<br>4,1 MB   język: włoski [IT]   dodany 2023-03-03 09:01 przez<br>682-237283.zip   (brak opisu)<br>4 MB   język: włoski [IT]   dodany 2023-03-03 09:03 przez | 2 |

Klikamy w opcję Przeglądaj:

| JUWr-(<br>odzaj: Prac              | 63-DR-68682-237283_1.pdf   (brak op<br>ca   rozmiar: 4,1 MB   język: włoski [IT]   dodany | isu)<br>2023-03-03 09:01 przez |  |  |
|------------------------------------|-------------------------------------------------------------------------------------------|--------------------------------|--|--|
| ⊎ UWr-(                            | 63-DR-68682-237283.zip   (brak opisu                                                      | )                              |  |  |
| ouzaj: inny                        | Tozmiar. 2,4 MB ( Język. włoski [i i j   dodany .                                         | 2023-03-03 09:03 przez         |  |  |
| Versja prac                        | cy: 1                                                                                     |                                |  |  |
| Versja prac                        | -                                                                                         | •                              |  |  |
| <sup>Versja prac</sup><br>lik z re | ecenzją                                                                                   | -                              |  |  |
| Versja prac<br>lik z re            | Przeglądaj                                                                                | •                              |  |  |

Wybieramy plik z recenzją z dysku komputera:

| 🧆 Wysyłanie pliku                                                                                                    | ×                                     |
|----------------------------------------------------------------------------------------------------|---------------------------------------|
| $\leftarrow$ $\rightarrow$ $\checkmark$ $\bigstar$ Komputer $\Rightarrow$ Pulpit $\Rightarrow$ $\checkmark$ $\circlearrowright$ | Przeszukaj: Pulpit                    |
| Organizuj 🔻 Nowy folder                                                                                                    | *** <b>- 11</b> ?                     |
| Komputer                                                                                                    | · · · · · · · · · · · · · · · · · · · |
| 🖆 Dokumenty                                                                                                    |                                       |
| h Muzyka                                                                                                    |                                       |
| 🗊 Obiekty 3D                                                                                                    |                                       |
| Cbrazy                                                                                                    |                                       |
| 🖊 Pobrane                                                                                                    |                                       |
| 🛄 Pulpit                                                                                                    |                                       |
| 🐺 Wideo                                                                                                    |                                       |
| 🙀 OS (C:)                                                                                                    |                                       |
| 🔏 Nowy (D:)                                                                                                    |                                       |
| 👳 UWr (W:)                                                                                                    |                                       |
| 🐋 2015 (\\192.168.' 🗸                                                                                                    | \                                     |
| Nazwa pliku: Recenzja.pdf 🗸 🗸 🗸                                                                                                 | Wszystkie pliki (*.*) V               |
|                                                                                                    | Otwórz Anuluj                         |

## 14.06.2023 USOS 6.8.1

Wybieramy opcję Zapisz:

| UW udzaj: Pr              | r-63-DR-68682-237283_1.pdf   (brak opisu)<br>aca   rozmiar: 4,1 MB   język: włoski [IT]   dodany 2023-03-03 09:01 przez |  |
|---------------------------|----------------------------------------------------------------------------------------------------|--|
| uw ⊾                      | r-63-DR-68682-237283.zip   (brak opisu)                                                                                 |  |
| odzaj: In                 | ny   rozmiar: 2,4 MB   język: włoski [IT]   dodany 2023-03-03 09:03 przez                                               |  |
| Versja pi                 | acy: 1                                                                                                    |  |
|                           |                                                                                                    |  |
|                           |                                                                                                    |  |
| lik z                     | recenzją                                                                                                    |  |
| lik z<br><sup>Plik:</sup> | Przeglądaj Recenzja.pdf<br>Maksymalny rozmiar pliku: 5,0 MB<br>Dopuszczalne rozszerzenia: .pdf                          |  |

Opcja Zmień plik pozwala na zmianę załączonego już pliku. Opcja Wyczyść usuwa załączony plik:

| Plik           | z recenzją                                    |  |
|----------------|-----------------------------------------------|--|
| ĺ <sup>⊘</sup> | Recenzja jest gotowa do zatwierdzenia         |  |
| 0              | Skopiui Zmień plik Zatwierdź recenzie Wyczyść |  |
|                | ✓     Recenzja.pdf       rozmiar: 46,0 KB     |  |

W celu zatwierdzenia załączonego pliku wybieramy opcję Zatwierdź recenzję:

| Plik z  | z recenzją                                    |
|---------|-----------------------------------------------|
| $\odot$ | Recenzja jest gotowa do zatwierdzenia         |
| 0       | Skopiuj Zmień plik Zatwierdź recenzję Wyczyść |
|         | <b>Recenzja.pdf</b><br>rozmiar: 46,0 KB       |

Zatwierdzonego pliku z recenzją nie będzie można więcej edytować, dlatego operację zatwierdzenia recenzji należy potwierdzić:

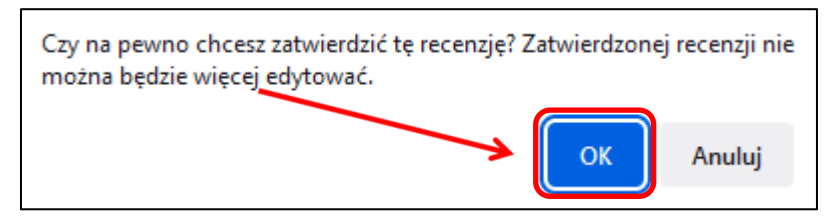

#### Recenzja została zatwierdzona:

| Recenzja została | zatwierdzona |
|------------------|--------------|
| Plik z recenzją  | I            |
| rozmiar: 46,0 KB |              |

14.06.2023

**USOS 6.8.1** 

#### 14.06.2023 USOS 6.8.1

W razie potrzeby możemy usunąć recenzję i załączyć ją ponownie. W tym celu wybieramy przycisk Usuń recenzję:

| <b>Recenzja</b><br>Przykładowa rozpi    | rawa doktorska                                                |
|-----------------------------------------|---------------------------------------------------------------|
| ← wróć do pracy                         | <i>′</i>                                                      |
| Dane recenzji                           |                                                               |
| Tytuł pracy:                            | Przykładowa rozprawa doktorska                                |
| Autor pracy:                            |                                                               |
| Słowa kluczowe:                         | Tu wpisz słowa kluczowe rozprawy doktorskiej w języku włoskim |
| Recenzent:                              |                                                               |
| Wersja pracy:                           | 1                                                             |
| Data wystawienia:                       | 7 marca 2023                                                  |
|                                         | Przywróć do edycji Usuń recenzję                              |
| Plik z recenzją                         |                                                               |
| <b>ب Recenzja.j</b><br>rozmiar: 46,0 KB | pdf                                                           |

Po zatwierdzeniu recenzji ikonka recenzji zmienia kolor z czerwonego na zielony:

| ← wróć do popr   | zedniej strony |          |       |                        |  |
|------------------|----------------|----------|-------|------------------------|--|
| tatus pracy      |                |          |       |                        |  |
| 1)-2)-3)-4       | ) (5)          |          |       | Praca gotowa do obropy |  |
|                  |                |          |       | riaca gotowa do obiony |  |
| Informacje o pra | cy Antyplagiat | Recenzje |       |                        |  |
|                  | 0              |          | autor | 1                      |  |
| recenzent        |                |          |       |                        |  |
|                  |                |          | e     |                        |  |